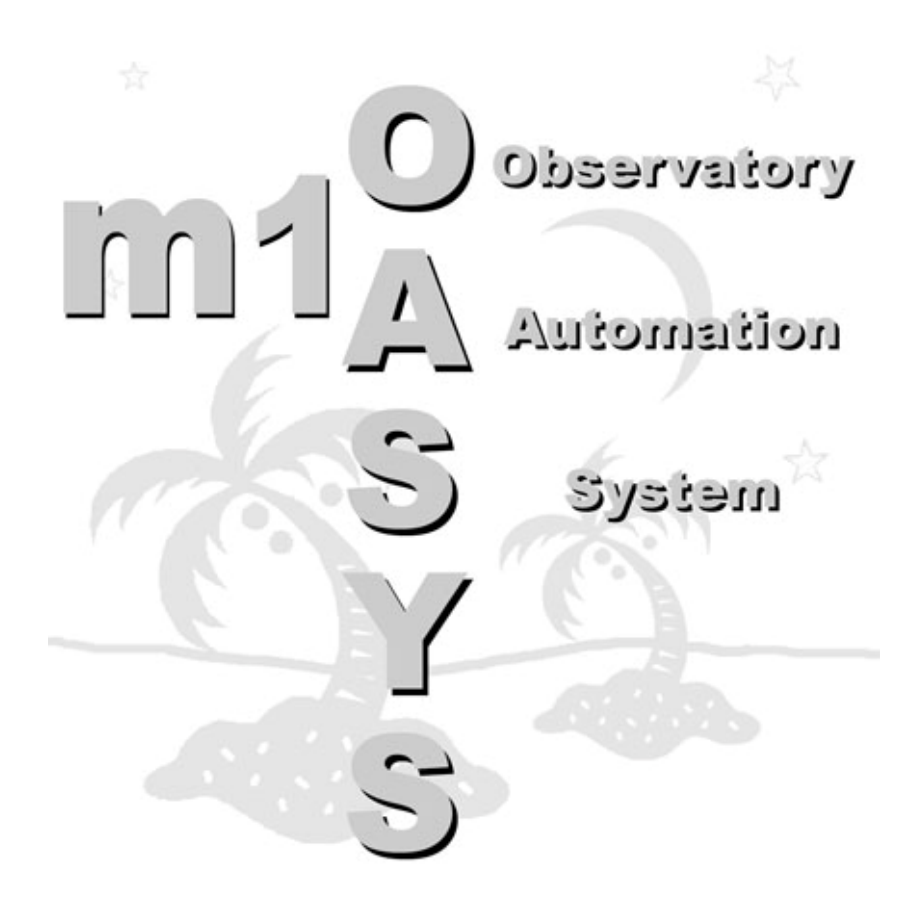

# Installation and Setup Instructions

# m1OASYS Observatory Automation System

Thank you for purchasing the m1OASYS System. This very flexible and robust system is a must-have tool for anyone wishing to secure, monitor, and remotely control their telescope observatory.

The core functions of the system are to;

Secure your Observatory - World-class home security system includes up to 16 separate zones to monitor windows, doors and other areas for intrusion, fire, etc....The system can alert owner of security alerts via Phone, Text Message or Email. The system can also be connected to a remote monitoring company for added security. The security features of this system are additionally utilized as an add-on safety step when opening or closing the roof.

Warning: Opening or Closing a roll-off roof is not a trivial task and the operator needs to take all necessary precautions before starting the roof motor. Damage to equipment or persons can occur when the roof is in motion so all necessary precautions should be taken before executing such a command.

2) **Monitor** your Observatory - Monitors security status, arming/disarming events, intrusions, temperature limits, AC power failures, and more. System can alert owner of these events or failures via Phone, Text Messaging, or Email. In addition the system can be programmed by the end-user to react to specific events, for example when an AC power failure is detected, and the roof is open, the system can contact you via phone so that you can then park your telescope, power down your camera, secure your observatory and close the roof. The possibilities are truly amazing.

3) **Control** your Observatory - The m1 OASYS can be programmed to automate many of the key functions of your observatory. The system can automate the open and close functions of your observatory roof and can be integrated into the security functions to optionally ensure that your telescope is in a secure and parked position before opening or closing the roof. The system can control lighting and turn on/off individual systems such as computers, cameras, or mounts. All these automation tasks can be executed locally, via a system keypad or computer, or remotely via Phone or Java Internet application. An ASCOM compliant PC application is also included so many of these tasks can be executed by programs such as CCDAutopilot, CCDCommander, or ACP.

**Important**: Read this document and all supporting product documentation and warranties in their entirety before installing or operating your m1OASYS. Every effort has been made to include guided directions and information however it is the installers and operators responsibility to ensure the system installed and implemented in a fashion that suites the users environment and meets the specification of the product.

M1OASYS makes no warranty as to the operation or automation of the observatory equipment; it simply provides components for 'Do It Yourself' automation projects.

- Install unit close to an electrical outlet and place power cords where people will not trip over them
- Install equipment on a stable surface
- Ensure power to unit is appropriate and install a surge protector to guard against power surges
- Keep liquids away from equipment
- Install equipment in a location that does not get direct sunlight
- Do not install this unit in an environment where it might be exposed to moisture or extreme temperatures. See equipment installation manuals for appropriate operating temperatures.
- Use original packaging if you need to return the unit for repairs

**Caution!** Automation of any rolling roof observatory requires special attention with regard to the location of individuals in the observatory, as well as the position of the telescope/mount, prior to moving the roof to ensure no one or nothing obstructs the roofs path. Serious injury to individuals and/or damage to telescope, mount or the observatory may occur if this advice is not followed. We recommend that all users of m1OASYS implement safety policies and procedures regarding the operation of their rolling roof. In addition we strongly recommend installation of safety sensors that will prevent or stop movement of the roof should individuals or equipment move into an unsafe position before or during roof movement. For remote/automated operation of rolling roofs it is recommended that the "Do Not Auto-Close' checkbox in the m1Live software be checked if the roof does not safely clear the scopes/mounts. Misuse or careless operation can cause serious damage to your equipment or individuals. The author of the software and the distributor of the equipment (1) make no warranty or representation to the user as to the operation of this System and (2) is NOT responsible for any injury or damage that may occur from careless implementation, operation or misuse.

### **Installation and Setup:**

Pre-wire Recommendation. Your wiring may differ based on your implementation. This is an example configuration for the m1OASYS Max. Cat 5 cabling may be used for all sensors and accessories if desired.

- 1 wire from ELK m1 to LBB Motor Interface
- 1 Cat 5 wire (wired as Ethernet 568A) from ELK m1 to keypad (see Data Bus Hub wiring diagram)
- 1 Cat 5 wire (wired as Ethernet 568A) from ELK m1 to serial port expander for lighting controls, place adapter near your computer (see Data Bus Hub wiring diagram)
- 1 Cat 5 wire (wired as Ethernet 568A) from ELK m1 to serial port expander for serial interface control (see Data Bus Hub wiring diagram)
- 1 wire from ELK m1 to interior speaker
- 1 wire from ELK m1 to alarm speaker
- 1 wire each from ELK m1 to each door
- 1 wire each from ELK m1 to each window
- 1 wire from ELK m1 to smoke / fire detector
- 1 wire from ELK m1 to observatory temp module
- 1 wire from ELK m1 to photoelectric sensor, plus 1 wire from sensor transmitter to sensor receiver
- 1 wire from ELK m1 to roof sensors
- 1 Cat 5 patch cord (wired as Ethernet 568B) from router to Ethernet adapter
- 1 wire from ELK m1 to incoming telephone block or DSL modem

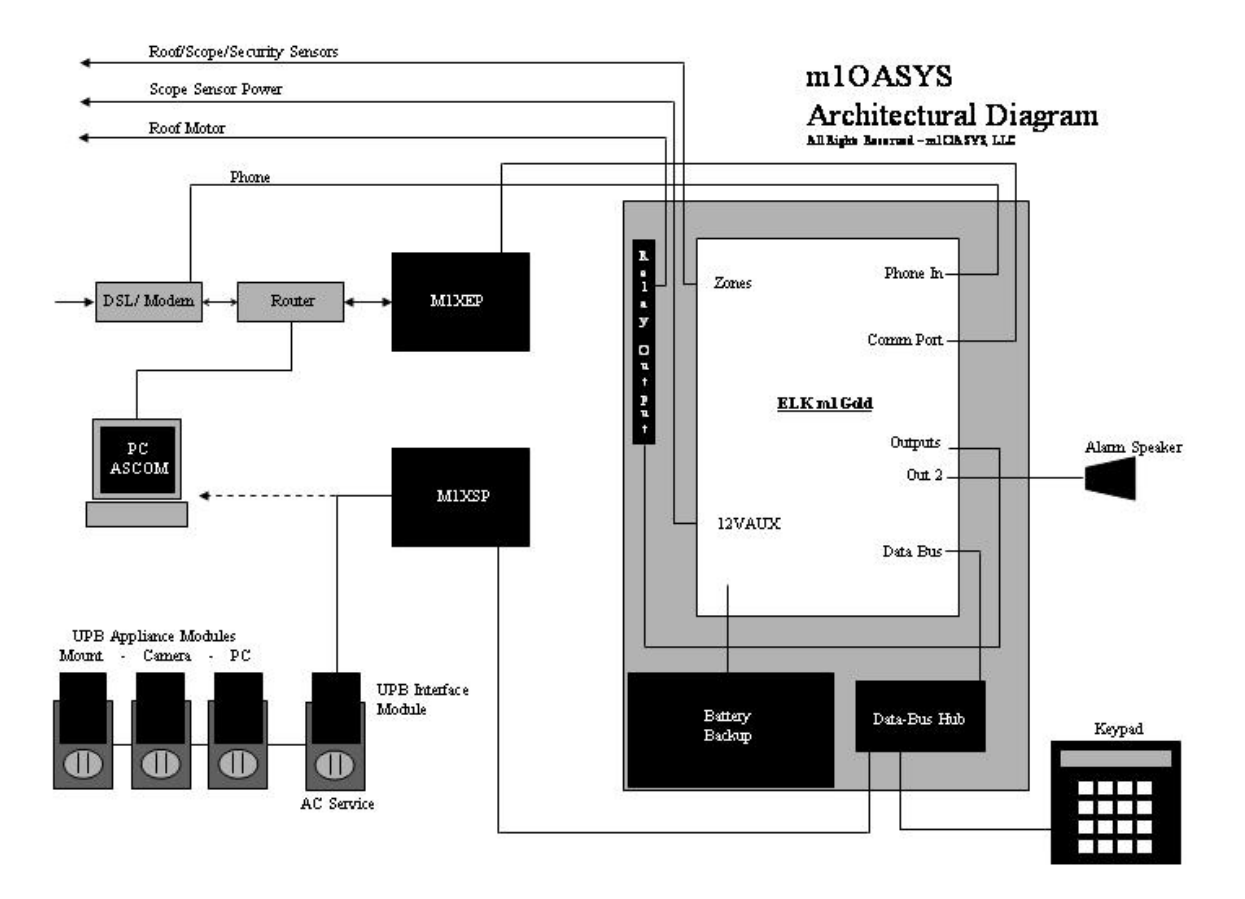

# Hints for installing m1 OASYS:

- 1. For detailed installation instructions follow the ELK m1 Cross Platform Control installation manual and supporting documentation. Read the ELK M1 manual first!
- 2. Installing the Base Unit
  - Following the directions Unpack and install the ELK m1 cabinet. The cabinet can be installed between wall studs or on a finished wall. When installing between wall studs be sure to leave plenty of room for the door to function properly.
- 3. Installing Data Bus Hub
  - Following the DBH directions, install DBH on the lower right area of the ELK cabinet
  - Use correct Cat 5 cabling scheme for all adapters and keypads (568A) see Data Bus Hub wiring diagram
- 4. Installing Relay Board
  - Following the Relay Board directions, install the Relay Board in the upper left area of the ELK cabinet
- 5. Installing Keypad
  - Follow the ELK m1 direction. Use correct Cat 5 cabling scheme for all adapters and keypads (568A) see Data Bus Hub wiring diagram
- 6. Installing M1XEP Ethernet Interface Adapter
  - Follow the M1XEP directions. Install near the ELK m1 Cabinet or near Internet Router
  - Use correct Cat 5 cabling scheme for all Ethernet Adapter (568B)
  - There are detailed directions in the Ethernet Adapter installation guide on setting IP static addresses and connecting to the net. Follow these directions closely, and be sure to configure your router as instructed. The router comes configured for a dynamic IP address and most will want to change this to a static address....see page 23.
- 7. Installing optional Serial/Lighting Control Interface
  - Follow Serial Control Interface directions and install near main observatory computer. You will need to program the UPB Power Modules using your computer and the UPBStart program before you connect the UPB Computer Interface to the Serial Control Interface.
  - Use correct Cat 5 cabling scheme for all adapters and keypads (568A) see Data Bus Hub wiring diagram
- 8. Installing optional alarm features
  - If you are <u>not</u> installing the alarm speaker then you must install a 2200 ohm terminating resistor on output 2.

- Install Security Sensors onto Zones 1-6
- Install Fire and Smoke Alarm on Zone 16
- 9. Connecting m1OASYS to phone system
  - If you are a DSL customer then be sure to connect ELK M1 Control from the DSL modem and not direct to your phone block
- 10. Connecting your m1OASYS to a BYO LBB Roof Motor Interface
  - The roof open and close relays on the BYO LBB Interface share common.
  - Use N/O (normally open) position on the relay board
  - Must use Output 9 for Open and Output 10 for Close (
- 11. Installing Roof position sensors
  - See Diagram 1. Wire 2 plunge sensors into the black metal roof position sensor bracket. Mount the bracket on a side wall in such a way as to determine a full open and a full close position assuming your roof rolls off to the North, this is typically a position near the Northern most wall of the observatory. With the roof in a full close position, mark the position just above the Northern most sensor on the bracket and install one of the Teflon pads on the roof stud (you may need to install stand off block to make this work). Do the same with the roof in a full open position. Mark a spot above the Southern most sensor on the bracket and install one of the Teflon pad on the roof stud.
  - Connect Roof Open Sensor to Zone 11
  - Connect Roof Close Sensor to Zone 12

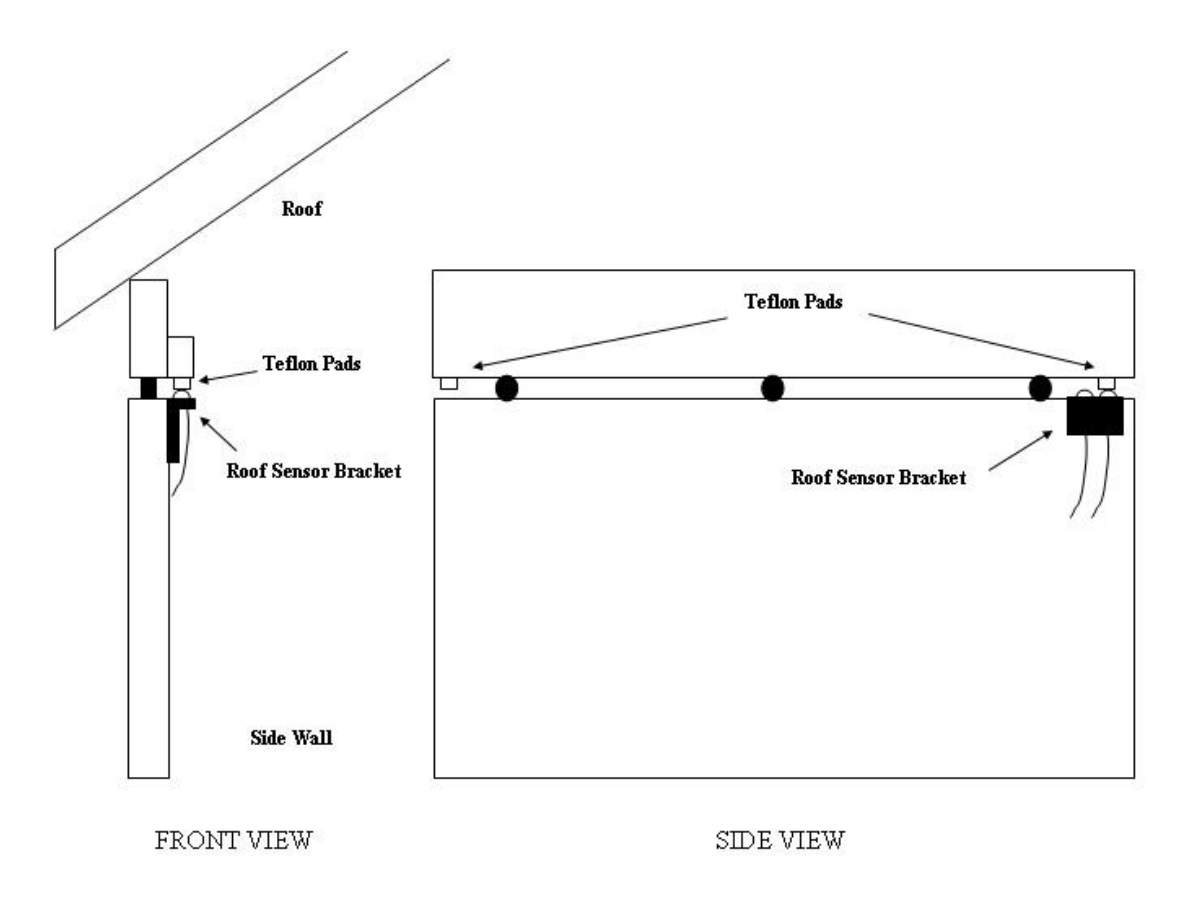

Diagram 1

- 12. Installing Scope Safety Sensors
  - Connect Scope 1 Sensor 1 to Zone 7
  - Optional Connect Scope 1 Sensor 2 to Zone 8
  - Optional Connect Scope 2 Sensor 1 to Zone 9
  - Optional Connect Scope 2 Sensor 2 to Zone 10

13. Install Optional Observatory Temperature Probe

- Connect Observatory Temperature Probe to Zone 14
- Install in an location that does not get direct sunlight

14. Installing m1 OASYS Software

• Install ELK RP Software from the Installation CD

# Installing the m1 OASYS Remote Programming Application

Once have successfully installed the ELK RP Software from the installation CD you will need to create an account for your observatory. The m1OASYS Live software has certain requirements that need to be included into your account file. To see the default settings for the m1 OASYS see Appendix A.

The first thing you will need to do is to create your own account in the RP software. At this point you have 2 choices. 1) You can create your own account and build your system from scratch using the default settings in Appendix A or 2) you can import the START Database included in your CD, m1OASYS\_START\_ElkRPAcct.exp. The RP software will not allow you to directly import the example setup file to an existing account so follow these directions if you want to start off with this file.

#### Installing the m1 START Database

To create your account using the START Database you must first open the sample Account, The Smiths. Once opened you can import the START Database found on the installation CD.

| ile View    | Connection | Send/Ro | Setup Help          |                   |                        |                   |               |       |                 |          |
|-------------|------------|---------|---------------------|-------------------|------------------------|-------------------|---------------|-------|-----------------|----------|
| 4           |            | t       | <i>6</i> 4          | 1<br>1<br>1       |                        |                   | ) 🧳           |       |                 |          |
| Back        | Forward    | Up      | Find Save           | New Connection    | Send/Rcv Log !         | Status Print View | Help          |       |                 |          |
| Accou       | nts        |         |                     |                   |                        |                   |               |       |                 | C        |
| older Item: |            | ×       | Account             | Name              | Address Line 1         | Address Line 2    | City          | State | Voice Telephone | System T |
| 🗂 Acc       | ounts      |         | EZ8 Custom          | EZ8 Custom Values |                        |                   |               |       |                 |          |
|             |            |         | Hetlage Observatory | Chris Hetlage     | 443 Constellation Lane |                   | Crawfordville | GA    |                 | 7064561  |
|             |            |         | M1G Custom          | M1G Custom Values |                        |                   |               |       |                 |          |
|             |            |         | Typical             | The Smiths        | 1234 Main Ave.         |                   | Anywhere      | NC    |                 |          |
|             |            |         |                     |                   |                        |                   |               |       |                 |          |
|             |            |         |                     |                   |                        |                   |               |       |                 |          |
|             |            |         |                     |                   |                        |                   |               |       |                 |          |
|             |            |         |                     |                   |                        |                   |               |       |                 |          |
|             |            |         |                     |                   |                        |                   |               |       |                 |          |
|             |            |         |                     |                   |                        |                   |               |       |                 |          |
|             |            |         |                     |                   |                        |                   |               |       |                 |          |
|             |            |         |                     |                   |                        |                   |               |       |                 |          |
|             |            |         |                     |                   |                        |                   |               |       |                 |          |
|             |            |         |                     |                   |                        |                   |               |       |                 |          |
|             |            |         |                     |                   |                        |                   |               |       |                 |          |
|             |            |         |                     |                   |                        |                   |               |       |                 |          |
|             |            |         |                     |                   |                        |                   |               |       |                 |          |
|             |            |         |                     |                   |                        |                   |               |       |                 |          |
|             |            |         |                     |                   |                        |                   |               |       |                 |          |
|             |            |         |                     |                   |                        |                   |               |       |                 |          |
|             |            |         |                     |                   |                        |                   |               |       |                 |          |
|             |            |         |                     |                   |                        |                   |               |       |                 |          |
|             |            |         |                     |                   |                        |                   |               |       |                 |          |
|             |            |         |                     |                   |                        |                   |               |       |                 |          |
|             |            |         |                     |                   |                        |                   |               |       |                 |          |
|             |            |         |                     |                   |                        |                   |               |       |                 |          |
|             |            |         |                     |                   |                        |                   |               |       |                 |          |
|             |            |         | <                   |                   |                        |                   |               |       |                 | 6        |

| 🕌 ElkRP - C:\Program                        | Files\ElkRP\El | Accts.mdb -                            | Account: 1                      | Typical (The                        | smiths)                      |              |            |                    |               |              |         |             |                        |
|---------------------------------------------|----------------|----------------------------------------|---------------------------------|-------------------------------------|------------------------------|--------------|------------|--------------------|---------------|--------------|---------|-------------|------------------------|
| File View Connection                        | Send/Roy Setup | Help                                   |                                 |                                     |                              |              |            |                    |               |              |         |             |                        |
| New Account<br>Open Account<br>Find Account | Up Find        | Save                                   | New                             | Connection                          | Send/Rcv                     | Log          | Status     | Print              | Uiew          | Help         |         |             |                        |
| Save Account<br>Save Account As             |                |                                        |                                 |                                     |                              |              |            |                    |               |              |         |             |                        |
| Print                                       | × Name a       | nd Address                             |                                 |                                     |                              |              |            | System             | -             |              | _       |             |                        |
| Import Account                              | Acco           | Int Typical                            |                                 |                                     |                              |              |            | Syste              | m Type M      | IG           |         |             |                        |
| Export Account                              | Na             | ne The Smiths                          |                                 |                                     |                              |              | Ê.         | Hardware           | Version U.S   | ,            |         |             |                        |
| Close Account<br>Delete Account             | Addres         | 1 1234 Main /                          | lve.                            |                                     |                              |              |            | Boot               | Version 3.3   | 3.2          |         |             |                        |
| Open Database                               | Addres         | 2                                      |                                 | 0.5 P.S.                            |                              |              |            | Firmware '         | Version 4.4   | 1.6          |         |             |                        |
| Synchronize                                 | (              | ity Anywhere                           |                                 | State NC                            | Zip Code                     | 28000-0      | 000        | Voice List         | Version 0.8   |              |         |             |                        |
| Exit ElkRP                                  |                |                                        |                                 |                                     |                              | Brower       |            | Serial 1           | Number 00     | 000000       |         |             |                        |
|                                             | 10             | ici I                                  |                                 |                                     |                              |              |            | Date I             | nstalled 1/   | 1/2004       |         |             |                        |
|                                             |                |                                        |                                 |                                     |                              |              |            | System Tel         | ephone        |              |         |             |                        |
|                                             | Contac         | Information                            |                                 |                                     |                              |              |            | RP Acces           | s Code 24     | 6801         |         |             |                        |
|                                             | Voice          | Telephone Numb                         | Email Ar                        | ddress                              |                              |              | -          | Keypad Pg          | m Lockout     | 0            |         |             |                        |
|                                             |                |                                        |                                 |                                     |                              |              | =          | System I           |               |              |         |             |                        |
|                                             | Fax            | 1                                      | Web                             | Page                                |                              |              |            | M1XEP S            | etup Por      | 2601         | 8       |             |                        |
|                                             | Notes          |                                        |                                 |                                     |                              |              |            |                    |               |              |         |             |                        |
|                                             | This<br>acco   | account contains<br>unt, ElkRP will re | sample progr<br>port (correctly | am data, not fa<br>) that there are | actory default<br>conflicts. | values. If y | ou connect | t to a factory def | aulted contre | ol with this | •       |             |                        |
|                                             |                |                                        |                                 |                                     |                              |              |            |                    | 0.000         |              |         |             | a contra di fini di fi |
| Customer's email address                    |                |                                        |                                 |                                     |                              |              |            |                    | System by     | De: MILa     | Not con | nected I No | ot modified            |

| ElkRP - C:\Program Files\Elk                                                                                                    | IkRP\ElkAccts.mdb - Account: Typical (The Smiths)                                                                                                    |  |
|----------------------------------------------------------------------------------------------------|----------------------------------------------------------------------------------------------------|--|
| Image: Second second second | Prind     Save     New     Connection     Send(Rov     Log     Status     Print     Use     Help                                                                                                    |  |
| Folder Items     ×       Folder Items     ×       Image: Setup     Yerelses Setup       Image: Setup     Yerelses Setup                                                                                                    | Name and Address     System       Accourt     Typical       Name     The Smiths       Address 1     1234 Main Ave       Address 2     Enter a new Account ID for this account.       Address 2     Enter a new Account ID for this account.       Address 2     Enter a new Account ID for this account.       Folder     Customer name and address       Folder     Customer contact information       Notes     Open installed, system telephone number, system UBL/IP and Port       Voice     Date installed, system telephone number, system UBL/IP and Port       Voice     Date installed, system telephone number, system UBL/IP and Port       Voice     Cancel       Import     Seial Number and RP Access Code       MIXEP Setup     Port       This account contains sample program data, not factory default values. If you connect to a factory defaulted control with this account. |  |

Once you have your account created you can now enter your site specific information, including Access Code and Serial Number. Most of these fields are informational only and are not technically needed, with the exception of the Serial Number, Install Date, and RP Access Code. Do not enter the System URL/IP address at this time.

| Here and Here and Her                                                                                                    | Find Save New Connection Send/Rcv Log Status Print View Help                                                                                                    |   |
|----------------------------------------------------------------------------------------------------|----------------------------------------------------------------------------------------------------|---|
| Account Details                                                                                                    |                                                                                                    | 6 |
| Folder Items ×<br>Caccount Details<br>Caccount Details<br>Caccount Details<br>Caccount Details<br>Caccount Details<br>Caccount Details<br>Caccount Details<br>Caccount Details<br>Caccount Details<br>Caccount Details<br>Caccount Caccount<br>Caccount Caccount<br>Caccount<br>Caccount Caccount<br>Caccount Caccount<br>Caccount<br>Caccou | Name and Address       System         Account       Hetlage Observatory         Name       System         Address 1       Hardware Version         Address 2       City         City       State         GA       Zip Code         Joder       Browne         Contact Information       Browne         Telephone Numbers       Voice         Yoice       Email Address         Fax       Web Page         Notes       Notes |   |

# **Connecting RP to Ethernet Adapter**

- 1. Click on M1XEP Setup.
- 2. Click on Find. The RP will search your LAN looking for the XEP

| 📕 ElkRP -         | C:\Program                                                                                                    | n Files\E                                                                                                    | lkRP\ElkAcct                                                                                                    | s.mdb - A                                                                                                    | ccount: He                                                                                                    | tlage Obs                                                                                                    | ervatory (                                                                                                    | Chris Het                                                                                                    | lage)                                                                                                    |                                                                                                    |                                                                                                    |                                                                                                    |                   |
|-------------------|----------------------------------------------------------------------------------------------------|----------------------------------------------------------------------------------------------------|----------------------------------------------------------------------------------------------------|----------------------------------------------------------------------------------------------------|----------------------------------------------------------------------------------------------------|----------------------------------------------------------------------------------------------------|----------------------------------------------------------------------------------------------------|----------------------------------------------------------------------------------------------------|----------------------------------------------------------------------------------------------------|----------------------------------------------------------------------------------------------------|----------------------------------------------------------------------------------------------------|----------------------------------------------------------------------------------------------------|-------------------|
| File View<br>Back | Forward                                                                                                    | Send/Rcv<br>Up                                                                                                    | Setup Help                                                                                                    | -<br>Save                                                                                                    | *<br>New                                                                                                    | Connection                                                                                                    | Send/Rcv                                                                                                    | Log                                                                                                    | Status                                                                                                    | <b>Print</b>                                                                                                    | EEE<br>View                                                                                                    | کې<br>Help                                                                                                    |                   |
| Accour            | nt Details                                                                                                    |                                                                                                    |                                                                                                    |                                                                                                    |                                                                                                    |                                                                                                    |                                                                                                    |                                                                                                    |                                                                                                    |                                                                                                    |                                                                                                    |                                                                                                    |                   |
| Folder Items      | unt Dataile                                                                                                    | ×                                                                                                    | Name and Ad                                                                                                    | Idress                                                                                                    |                                                                                                    |                                                                                                    |                                                                                                    |                                                                                                    | 1.6                                                                                                    | System                                                                                                    |                                                                                                    |                                                                                                    | -                 |
| → Acco            | MTXEP Set<br>MTXEP Set<br>Introduction<br>1. The M<br>a. Be<br>usin<br>b. If's<br>train<br>2. If the b<br>number<br>3. Click t<br>5. Click '<br>5. Click '<br>5. Click '<br>5. Click t<br>9. Click t<br>8. Click t<br>9. Click t<br>9. Cli | ID TOPAP<br>ID TOPAP<br>ID XEP Ethe<br>fore process<br>a good tide<br>member and the top of<br>the top of<br>the top | Settings Pass<br>smet Interface o<br>ding, make survails<br>work, oright of the set<br>and stored in the<br>sometical to a sometical or a<br>provides a "Fir<br>sorgram. The M<br>ted." This will a<br>"showe and the<br>sometical to a<br>sometical to a<br>station tab to ener<br>completed the s<br>all require you to<br>wailable in MTX | awords   Ema<br>an ONLY be<br>the MTXEP<br>to the WTXEP<br>to the WTXEP<br>to WTXEP<br>to the WTXEP<br>to the WTXEP<br>to the WTXEP<br>to the WTXEP<br>t | all Central SI<br>setup over a<br>'s powered u<br>umay use a C<br>the MTXEP to<br>provides DHC<br>function.<br>k search for the Pac<br>"to establish<br>detesses of ce<br>as clock "Seno<br>HXEP. ElikRI<br>to firmware | ation<br>TCP/IP neter<br>and company<br>the M1 Cor<br>P, the M12KP.<br>mml Barocor<br>ddess to the<br>M12KP.<br>mml Barocor<br>ddess to the<br>mml Barocor<br>ddess to the<br>mml Baro | work connecti<br>toted to your are<br>reache.<br>Itrol using the<br>P should obt.<br>NOTE: If more<br>tealup and Ac<br>onnection to<br>P, to set the I<br>connection to<br>P, to set the I<br>connection to<br>all setup information<br>all setup information<br>our whenever<br>Reboot | on using this<br>computer. TI<br>9-pin serial of<br>ain a "dynam<br>e than one u<br>MIXEP to us<br>Cocumt Detail<br>the control.<br>MIXEP to us<br>EP from a we<br>ta. | utility. It cann<br>his connection<br>bable provided<br>init's found, cri<br>is screens, ma<br>se DHCP or a<br>eb browser or<br>eb browser or<br>e M1 and the<br>seeded. | not be setup fr<br>must either b<br>I. Portions of t<br>s lease. In orc<br>compare the Mu<br>king it possibl<br>static IP addre<br>other secure of<br>MIXEP. | om a web bro<br>e a local area<br>he setup infor<br>ler to identify t<br>aC address n.<br>e to connect I<br>ess, and to set<br>connections.<br>Find | wiser or a keyp<br>network (LAN<br>mation are<br>he IP address<br>imbers to verify<br>to the M1 Cont<br>other options. | ad.<br>the<br>rol |
| Anything you      | want to put he                                                                                                    | ere, up to 2                                                                                                    | 55 characters                                                                                                    |                                                                                                    |                                                                                                    |                                                                                                    |                                                                                                    |                                                                                                    | Sy                                                                                                    | stem type: M1                                                                                                    | G 🔴 Not co                                                                                                    | onnected 🔘 I                                                                                                    | Not modified      |

3. Once the RP software finishes its search you should see your XEP module listed as below. If you do not see the XEP then check your XEP installation and wiring.

| File View                                                                                                    | C:\Program Files\<br>Connection Send/Rcv                                                                                                    | ElikRP\ElikAcc<br>Setup Help                                                             | ts.mdb - Accour                                                                | nt: Hetlage Ob | oservatory                                         | (Chris Hetl                                                   | age)                                                |                               |                                                            |                                                                                                    | _ 🗆 🗙  |
|----------------------------------------------------------------------------------------------------|----------------------------------------------------------------------------------------------------|------------------------------------------------------------------------------------------|--------------------------------------------------------------------------------|----------------|----------------------------------------------------|---------------------------------------------------------------|-----------------------------------------------------|-------------------------------|------------------------------------------------------------|----------------------------------------------------------------------------------------------------|--------|
| لې<br>Back                                                                                                    | Image: point of the second second | Find                                                                                     | Save New                                                                       | Connection     | Send/Rov                                           | Log                                                           | Status                                              | <b>Print</b>                  | EEE<br>View                                                | e<br>Help                                                                                                    |        |
| Accour                                                                                                    | nt Details                                                                                                    |                                                                                          |                                                                                |                |                                                    |                                                               |                                                     |                               |                                                            |                                                                                                    |        |
| Folder Items                                                                                                    | s X                                                                                                    | Name and A                                                                               | ddress                                                                         |                |                                                    |                                                               |                                                     | System                        |                                                            | 1                                                                                                    |        |
| <ul> <li>A Area</li> <li>A Area</li> <li>A A</li></ul> | Introduction TCP/I<br>Introduction TCP/I<br>1. The M1XEP Eti<br>a. Before proc-<br>using a netw<br>b. It's a good ir<br>transmitted<br>2. If the M1XEP is<br>number, this util<br>3. Click the "Tirof"<br>4. Click "Use Sele<br>5. Click "Connect<br>6. Click the TCP/I<br>7. Click the TCP/I<br>7. Click the Passw<br>8. Click the Centra<br>9. Click the Centra                                                                                                    | P Settings   Pas<br>Find M1XEP<br>Click [Search]<br>by clicking on<br>M1XEP Non<br>M1XEP | swords   Email   Ce<br>25<br>to find all M1XEPs o<br>n. Click [Use Select<br>e | ntral Station  | ocal network.<br>te MTXEP Set<br>Kitess<br>D-8E:74 | If more than c<br>up screen and<br>IP Address<br>192.188.1.11 | one is found, s<br>J Account Def<br>1 260<br>01 260 | elect the co<br>tails screen. | rrect one<br>Search<br>se Selected<br>m Firmware<br>Cancel | vser or a keypad.<br>network (LAN)<br>nation are<br>ne IP address<br>mbers to verify the<br>o the M1 Control.<br>other options. |        |
|                                                                                                    | 10. When you have<br>11. Some changes                                                                                                    |                                                                                          |                                                                                | 1 M1XEP f      | ound                                               |                                                               |                                                     |                               |                                                            |                                                                                                    |        |
|                                                                                                    | * These items are only<br>version 1.2.0 or later.                                                                                                    | available in M1>                                                                         | EPs updated to firm                                                            | ware           | Reboot                                             | Sen<br>EKRP ->                                                | d Re<br>M1 M1 ->                                    | ceive<br>EIKRP                | Find                                                       | Close                                                                                                    |        |
|                                                                                                    |                                                                                                    |                                                                                          |                                                                                |                |                                                    |                                                               |                                                     |                               |                                                            | _                                                                                                    | _      |
| Anything you                                                                                                    | want to put here up to                                                                                                    | 255 characters                                                                           |                                                                                |                |                                                    |                                                               | Svs                                                 | stem type: M                  | 1G 🔴 Not                                                   | connected ONot mo                                                                                                    | dified |

4. You can now add your site specific IP information. Be sure to check Enable Non-Secure Port, this is to be used by the m1 Live SW Driver. The entries below are for example only. To gain access to your m1 from a remote location you will need to configure your Internet Router to forward the secure port to the m1's IP address. See the XEP manual for more information on setting up the XEP for remote access.

| 4                                                                                                    | > <b>L</b>                                                                                                    | <i>6</i> 4                                                                                                    |                                                                                                    | *                                                                                                    | <b>\$</b>                                                                                                    | -                                                                                                    |                                                                                                    |                                                                                                    | 4                                                                                                    | HH                                                                                                    | ۲                                                                                                    |      |
|----------------------------------------------------------------------------------------------------|----------------------------------------------------------------------------------------------------|----------------------------------------------------------------------------------------------------|----------------------------------------------------------------------------------------------------|----------------------------------------------------------------------------------------------------|----------------------------------------------------------------------------------------------------|----------------------------------------------------------------------------------------------------|----------------------------------------------------------------------------------------------------|----------------------------------------------------------------------------------------------------|----------------------------------------------------------------------------------------------------|----------------------------------------------------------------------------------------------------|----------------------------------------------------------------------------------------------------|------|
| Back Forv<br>Account D                                                                                                    | vard Up<br>etails                                                                                                    | Find                                                                                                    | Save                                                                                                    | New                                                                                                    | Connection                                                                                                    | Send/Rcv                                                                                                    | Log                                                                                                    | Status                                                                                                    | Print                                                                                                    | View                                                                                                    | Help                                                                                                    |      |
| Folder Items                                                                                                    | ×<br>Details                                                                                                    | Name and A                                                                                                    | ddress                                                                                                    |                                                                                                    |                                                                                                    |                                                                                                    |                                                                                                    | ['                                                                                                    | System                                                                                                    |                                                                                                    |                                                                                                    | ^    |
| Constant of the second second se | KEP Setup<br>troduction TCP/I<br>Device Name<br>If the M1XEP was<br>decide to choose<br>C Assigned ar<br>C Assigned ar<br>C Assigned ar<br>C Assigned ar<br>C Assigned ar<br>C Assigned ar<br>D Address<br>Subnet Mask<br>Default Gatewa<br>A gateway is a<br>M1's local netw | P Settings   Pa<br>M1XEP<br>be assigned an<br>is acceptable to a<br>static IP address:<br>IP address:<br>[Paddress:<br>[192]<br>255.<br>w   192<br>server or router I<br>to to the Interne | sswords   Er<br>Us<br>IP Address  <br>use DHCP<br>+ 168 + 1<br>+ 255 + 255<br>+ 168 + 1<br>+ 168 + 1<br>+ 168 + 1 | mail Central S<br>ed only during 1<br>sy a DHCP ser<br>which automatia<br>need to manual<br>. 1<br>. 1<br>. 1<br>. 1 | itation  <br>the "Find" pr<br>cally closs all<br>ally complete<br>✓ Enable N<br>2101<br>Secure Port -<br>2601<br>↓ | occess to help<br>Assigned an II<br>the work of a<br>all these field<br>on-Secure Por<br>Third-part<br>For secur<br>If it is not | identify M1><br><sup>P</sup> address. <sup>th</sup><br>etting up the<br>s. Consult yr<br>y devices us<br>ty reasons, t<br>needed, it sh<br>d some third-<br>strions. If your<br>mapped via | (EPs if there a<br>To assign a fit<br>network ID; so<br>our IT professi<br>bis pot should<br>pot should be disab<br>party devices<br>a router to the | re more than<br>wed address,<br>ubnet mask,<br>onal or ISP pr<br>ure port for ur<br>not be mapp<br>led.<br>use the secu<br>use the secu<br>cess the MT tt | one on the sa<br>belect "Use a<br>and gateway,<br>ovider for the<br>encrypted co<br>ed outside the<br>re port for enc<br>trough the Init | me network.<br>static IP address."<br>However, if you<br>se details.<br>mmunications:<br>a local network.<br>sypted<br>ernet, this port | , in |
| * Wire * T<br>Cuto ver<br>Glob<br>Telephon<br>& Telephon                                                                                                    | Primary DNS Se<br>Secondary DNS<br>hese items are only<br>sion 1.2.0 or later.                                                                                                    | erver 64 .<br>5 Server* 64 .<br>available in M13                                                                                                    | <ul> <li>53 • 24</li> <li>53 • 24</li> <li>KEPs update</li> </ul>                                                 | 66     67                                                                                                    | Ĺ                                                                                                    | Reboot                                                                                                    | Copy IP Add<br>above to the<br>Ser<br>ElkRP                                                                                                    | dress and Sec<br>e Account De<br>ndR<br>-> M1M1                                                                                                    | ure Port<br>tails Screen:<br>eceive                                                                                                    | Copy                                                                                                    | Close                                                                                                    | ]    |

5. At some point you may want to configure text messages or email messages on the Email tab. Below are several examples of message that are sent from the m1 Automation Rules, see Appendix A for more examples. Hint: the m1 works best if you can use your mail servers IP address. Another suggestion, if you must use a URL as the mail server, is to be sure the DNS Servers on the previous screen match your routers settings from your ISP. If you are not using text messaging then you must remove all references to sending messages from the m1 rules.

| ElkRP     | - C:\Progr                                                                                                    | am Files\E<br>Send/Rcv                                                                                                    | IkRP\ElkAcc                                                                                                    | ts.mdb - /                                                                                                    | Account: S                                                                                                    | Sample m1                                                                                                    | OASYS (UI                                                                                                    | ntitled)                                                                                                    |                                                                                                    |                                                                                                    |                                                                                                    |                                                                                                    |         | _ 🗆 🗙  |
|-----------|----------------------------------------------------------------------------------------------------|----------------------------------------------------------------------------------------------------|----------------------------------------------------------------------------------------------------|----------------------------------------------------------------------------------------------------|----------------------------------------------------------------------------------------------------|----------------------------------------------------------------------------------------------------|----------------------------------------------------------------------------------------------------|----------------------------------------------------------------------------------------------------|----------------------------------------------------------------------------------------------------|----------------------------------------------------------------------------------------------------|----------------------------------------------------------------------------------------------------|----------------------------------------------------------------------------------------------------|---------|--------|
| ل<br>Back | <b>□</b><br>Forward                                                                                                    | t_<br>Up                                                                                                    | Find                                                                                                    | <b>F</b><br>Save                                                                                                    | *<br>New                                                                                                    | Connection                                                                                                    | Send/Rov                                                                                                    | Log                                                                                                    | Status                                                                                                    | <b>B</b><br>Print                                                                                                    | EE<br>View                                                                                                    | کی<br>Help                                                                                                    |         |        |
| Accou     | int Detai                                                                                                    | s                                                                                                    |                                                                                                    |                                                                                                    |                                                                                                    |                                                                                                    |                                                                                                    |                                                                                                    |                                                                                                    |                                                                                                    |                                                                                                    |                                                                                                    |         |        |
|           | ns M1XE<br>cooun<br>baccoun<br>linit<br>cooun<br>linit<br>cooun<br>linit<br>cooun<br>linit<br>linit<br>cooun<br>linit<br>linit | P Setup<br>duction   TC<br>inter the Main function<br>Server URL/II<br>FROM" emain<br>inter a valid effort<br>inter a valid effort<br>inter a vali | P/IP Settings<br>Server's URL.<br>le provider or n<br>P Address 111<br>I address ov<br>email address h<br>providers will b<br>email address h<br>providers will b<br>email address h<br>for address<br>for address<br>for addr | Passwords<br>or IP address<br>etwork admin<br>.22.33.44<br>where@exampl<br>ere to appear<br>lock email if il<br>es and messe<br>where.com I<br>onetextmsg.co<br>onetextmsg.co<br>onetextmsg.co<br>onetextmsg.co<br>onetextmsg.co | Email Ce<br>The defaul<br>istrator can p<br>e.net<br>in the 'Fron<br>is not fron<br>description<br>m Obser-<br>om Obser-<br>om Obser-<br>om Obser-<br>om Obser-<br>om Obser-<br>om Obser-<br>om Obser-<br>om Obser-<br>om Obser-<br>om Obser-<br>om Obser- | ntral Station  <br>It port for outgr<br>provide this inf<br>"field of the e<br>a valid email a<br>addresses can<br>carbon monox<br>por<br>vatory Roof is<br>vatory Roof is<br>vatory Roof is<br>vatory Roof is<br>vatory Roof is<br>vatory Roof is<br>vatory Roof is | Port 25<br>Port 25<br>Port 25<br>be up to 48 d<br>ide alarm has<br>in a secure ar<br>uid not be of<br>not in a secure<br>not in a secure<br>Reboot | If your ma     If your ma     If your ma     If your ma     If your ma     If your ma     If your many set of the set of the se | I server uses a<br>Complete t<br>authentica<br>Username<br>Password<br>mg. The mes<br>ted. I<br>ition<br>estername<br>estername<br>sition<br>Send<br>RP > M1 | a different port<br>the following or<br>tion for sending<br>Some service<br>address (ie. t<br>address (ie. t<br>sage body may<br>cates scope is n<br>cates scope is n<br>cates scope is n<br>cates scope is n<br>cates scope is n | , select the co<br>nly if the servi<br>e providers re-<br>sere@domain.<br>y be up to 258<br>not in a parked<br>not in a parked | arrect port. Your ce provider require stank wise, leave blank unit explained to the stank of the stank of the | res<br> |        |
| 1         |                                                                                                    | 1                                                                                                    |                                                                                                    |                                                                                                    |                                                                                                    |                                                                                                    |                                                                                                    |                                                                                                    |                                                                                                    | System ty                                                                                                    | ype: M1G 🧲                                                                                                    | Not connected                                                                                                    | Not mo  | dified |

# **Keypad Settings**

1. You can define your keypad name and settings from this screen. Once you have built your Automation Tasks you can configure the keypad to execute select tasks simply by pressing a key on your keypad. In this example you can press F1 on the keypad and this will trigger the Open Roof task.

| 🔏 ElkRP - C:\Program Files\ElkRP\ElkAccts.mdb - Account: Sample m1 OASYS (Untitled)                                                                                                    |
|----------------------------------------------------------------------------------------------------|
| File View Connection Send/Rcv Setup Help                                                                                                    |
| 수 다 같이 하는 바이 가 가 가 가 가 가 가 가 가 가 가 가 가 가 가 가 가 가                                                                                                    |
| Keypad 1 🗧                                                                                                    |
| Folder Items       Keypad:       1       Name       Control Room Key       Assigned to area       1       Note: If a zone is wired to this keypad, it will be assigned as Zone 193.         Impact 2       Users       Options       Silent during entry delay       Show date and time       Back Light       1       Back Light       1       Detrinable Keys       1       Detrinable Keys       1 |

# **Global Settings**

1. Be sure to have the Serial Port 0 defined as shown below, this is required for the m1 Live Software. Also note the UPB Lighting Network Address. If you have UPB devices you will need to change this once you have installed your UPB devices.

| 🔏 ElkRP - C:\Program Files\                                                                                                    | ElikRP/ElikAccts.mdb - Account: Hetlage Observatory (Chris Hetlage)                                                                                                    |            |
|----------------------------------------------------------------------------------------------------|----------------------------------------------------------------------------------------------------|------------|
| File View Connection Send/Rc                                                                                                    |                                                                                                    |            |
| Back Forward Up                                                                                                    | Find Save New Connection Send/Rcv Log Status Print View Help                                                                                                    |            |
| Globals                                                                                                    |                                                                                                    | 0          |
| Folder Items       ×         ■ Account Detais         ♥ User 5         ♥ User 5         ● ● Account Detais         ♥ User 5         ● ● Account Detais         ♥ User 1         ♥ User 5         ● ● Account Detais         ● ● Account Detais         ● ● Occount Detais         ● ● ● Account Detais         ● ● ● Account Detais    < | G01-G05 [Miccellaneous]       G06-G10 [Zones]       G11-G12 [User Codes]       G13 [Common Area]         G14-G18 [Output 1]       G19-G25 (Voice)       G26-G28 [Output 2]       G29-G22 [Special]         Rings uniti auto-answer       Image: Ring/Hang-Up/Answer       Image: Ring/Hang-Up/Answer       Image: Ring/Hang-Up/Answer         Two-Way Listen in Enable       Sec: Answer on 1st Ring)       Image: Ring/Hang-Up/Answer       Image: Ring/Hang-Up/Answer         Social Atoms Ater Heldi       Image: Ring/Hang-Up/Answer       Image: Ring/Hang-Up/Answer       Image: Ring/Hang-Up/Answer         Strid Port 0       Image: Ring Hang-Up/Answer       Image: Ring/Hang-Up/Answer       Image: Ring/Hang-Up/Answer         Serial Port 0       Image: Ring Hang-Up/Answer       Image: Ring Hang-Up/Answer       Image: Ring/Hang-Up/Answer         Transmit event log       Image: Ring Hang-Up/Ansmer       Image: Ring Hang-Up/Answer       Image: Ring/Hang-Up/Answer         Transmit log       Image: Ring Hang-Up/Answer       Image: Ring Hang-Up/Answer       Image: Ring/Hang-Up/Answer         Transmit duput changes       Image: Ring Hang-Up/Answer       Image: Ring Hang-Up/Answer       Image: Ring/Hang-Up/Answer         Transmit log       Image: Ring Hang-Up/Answer       Image: Ring Hang-Up/Answer       Image: Ring/Hang-Up/Answer         Transmit log       Image: Ring Hange: Ring Hange: Ring Hange: Ring Hange: Ring Hange: Ring |            |
|                                                                                                    | System type: M1G 🥚 Connected 💦 Mod                                                                                                    | lified 🙆 🎢 |

#### **Input Zones**

- 1. This is where you define all your sensors, smoke alarms, and temperature probes. A few hints...
  - a. You must wire these as defined in the installation instructions above.
  - b. All sensors are pre-configured to have a 2200 ohm resistor as a security feature, EOL Supervised. Resistors are provided, however if you decide not to use these you will need to manually set these as normally open or normally closed or disabled (otherwise your system will post bunches of errors.
  - c. If a zone is not used simply set it to 00 Disabled
  - d. Window security sensors are typically configured as 03-Burglar Perimeter Instant. Front Door typically configured as 01-Burglar Entry/Exit.
     Scope/Roof Sensors are typically set to 16-Non-alarm. Temp Probe should be set to 33-Temperature

| IkRP - C: Progr<br>View Connection | am Files | VEIKRPVEIKAco | ts.mdb - Account: He | tlage Observatory (Chris He    | tlage) |     |          |         |              |        |      |       |        |     |
|------------------------------------|----------|---------------|----------------------|--------------------------------|--------|-----|----------|---------|--------------|--------|------|-------|--------|-----|
| ack Forward                        | Up       | Find          | Save New             | Connection Send/Rcv Log        | Sta    | tus | Ę<br>P   | Print   | ::::<br>View |        | Help |       |        |     |
| ler Items                          | ×        | Zone          | Name                 | Definition                     | Tun    | A   | SiL      | Die Li  | s Bun        | FA     | Swn  | P Fa  | st Chm | Tx  |
| Account Details                    |          | Zone 1        | Cil Boom Motion      | 00 = Disabled                  | 0      | 1   |          |         | ×            | 1      |      |       | ×      |     |
| Users                              |          | JI Zone 2     | Front Door           | 01 = Burglar Entry/Exit 1      | 1      | 1   |          |         | ×            |        |      |       | ×      |     |
| User 1                             |          | Zone 3        | East Window          | 03 = Burglar Perimeter Instant | 1      | 1   |          |         | ×            |        |      |       | ×      |     |
| 😨 User 5                           |          | Zone 4        | West Window          | 03 = Burglar Perimeter Instant | 1      | 1   |          |         | ×            |        |      |       | ×      |     |
| Areas                              |          | Zone 5        | Parch Motion         | 16 = Non-alarm                 | 1      | 1   |          |         | ×            |        |      |       | ×      |     |
| Area 1                             |          | Zone 6        | Observatory Door     | 16 = Non-alarm                 | 1      | 1   |          |         | ×            |        |      |       | ×      |     |
| Keypads                            |          | Zone 7        | Scone 1 Sensor 1     | 16 = Non-alarm                 | 2      | 1   |          |         | ×            |        |      |       | ×      |     |
| Keypad 1                           |          | JZone 8       | Scope 1 Sensor 2     | 16 = Non-alarm                 | 2      | 1   |          |         | ×            |        |      |       | ×      |     |
| Inputs (Zones)                     |          | JI Zone 9     | Scope 2 Sensor 1     | 16 = Non-alarm                 | 2      | 1   |          |         | ×            |        |      |       | ×      |     |
| Main Board                         |          | Zone 10       | Scope 2 Sensor 2     | 16 = Non-alarm                 | 2      | 1   |          |         | ×            |        |      |       | ×      |     |
| JI Zone 1                          |          | Ja Zone 11    | Roof Stat Opened     | 16 = Non-alarm                 | 1      | 1   |          |         | ×            |        |      |       | ×      |     |
| Zone 2                             |          | JZone 12      | Roof Stat Closed     | 16 = Non-alarm                 | 1      | 1   |          |         | ×            |        |      |       | ×      |     |
| Zone 3                             |          | JZone 13      | Obs Motion           | 16 = Non-alarm                 | 2      | 1   |          |         | ×            |        |      |       | ×      |     |
| Zone 5                             |          | JZ Zone 14    | Observatory Temp     | 33 = Temperature               | 2      | 1   |          |         | X            |        |      |       |        |     |
| Zone 6                             |          | Zone 15       | Carbon Monoxide      | 00 = Disabled                  | 0      | 1   |          |         | ×            |        |      |       |        |     |
| Ja Zone 7                          |          | JZone 16      | Fire & Smoke         | 00 = Disabled                  | 0      | 1   |          |         | ×            |        |      |       |        |     |
| JA Zone 8                          |          |               |                      |                                |        |     |          |         |              |        |      |       |        |     |
| JI Zone 9                          |          |               |                      |                                |        |     |          |         |              |        |      |       |        |     |
| Zone 10                            | 0        |               |                      |                                |        |     |          |         |              |        |      |       |        |     |
| Zone 11                            | 1        |               |                      |                                |        |     |          |         |              |        |      |       |        |     |
| Zone 12                            | 2        |               |                      |                                |        |     |          |         |              |        |      |       |        |     |
| Zone 13                            | 3        |               |                      |                                |        |     |          |         |              |        |      |       |        |     |
| JI Zone 14                         | 4        |               |                      |                                |        |     |          |         |              |        |      |       |        |     |
| Zone 15                            | 5        |               |                      |                                |        |     |          |         |              |        |      |       |        |     |
| JI Zone 16                         | 6        |               |                      |                                |        |     |          |         |              |        |      |       |        |     |
| Wireless Setup                     |          |               |                      |                                |        |     |          |         |              |        |      |       |        |     |
| Clobala                            |          |               |                      |                                |        |     |          |         |              |        |      |       |        |     |
| Telephones                         |          |               |                      |                                |        |     |          |         |              |        |      |       |        |     |
| Communicator                       |          |               |                      |                                |        |     |          |         |              |        |      |       |        |     |
| Automation                         |          |               |                      |                                |        |     |          |         |              |        |      |       |        |     |
|                                    |          | -             |                      |                                |        |     |          |         |              |        |      |       |        |     |
|                                    |          | <             |                      |                                |        |     |          |         |              |        |      |       |        |     |
|                                    |          |               |                      |                                |        | S   | ustern h | une: M1 | G 🔴 C        | nnecte | d /  | Modif | od     | 117 |

| 📕 ElkRP - C:\Program File                                                                                                    | es\ElkRP\ElkAccts.mdb                                                                                                    | Account: Hetlage Obs                                                                                                    | ervatory (Chris Het                                                                                                    | lage)                         |                 |                  |
|----------------------------------------------------------------------------------------------------|----------------------------------------------------------------------------------------------------|----------------------------------------------------------------------------------------------------|----------------------------------------------------------------------------------------------------|-------------------------------|-----------------|------------------|
| File View Connection Send/                                                                                                    | Rcv Setup Help                                                                                                    | *                                                                                                    | -                                                                                                    |                               |                 |                  |
|                                                                                                    |                                                                                                    | <b>a</b>                                                                                                    |                                                                                                    |                               | EE (            | >                |
| Back Forward Up                                                                                                    | Find Save                                                                                                    | New Connection                                                                                                    | Send/Rcv Log                                                                                                    | Status Print                  | View H          | elp              |
| Zone 3                                                                                                    |                                                                                                    |                                                                                                    |                                                                                                    |                               |                 | JI.              |
| Folder Items       Account Details         Image: Account Details       Image: Account Details         Image: Account Details       Image: Account Details         Image: Account Details <td< td=""><td>Zone: 3       Name       Configuration       Definition       03 = Burgli       Type       Type       Type       Type       Type       Type       Type       Type       Name       Sitent alarm       Use Dialer Dela       Listen in       Force armable       If "Use Dialer Delay" is clippogramming section.</td><td>Perimeter Instant  y Closed  Swinger Shutdown  Require periodic tr  Fast loop response  Enable chime In cross zone pool  hecked, set the delay time on</td><td>Voice Descript<br/>Window<br/>Entry<br/>Detected<br/>(Blank)<br/>(Blank)<br/>(Blank)<br/>(Blank)<br/>the Atea RCs screen in the</td><td>Send to<br/>Lontrol<br/>and Say</td><td></td><td></td></td<> | Zone: 3       Name       Configuration       Definition       03 = Burgli       Type       Type       Type       Type       Type       Type       Type       Type       Name       Sitent alarm       Use Dialer Dela       Listen in       Force armable       If "Use Dialer Delay" is clippogramming section. | Perimeter Instant  y Closed  Swinger Shutdown  Require periodic tr  Fast loop response  Enable chime In cross zone pool  hecked, set the delay time on | Voice Descript<br>Window<br>Entry<br>Detected<br>(Blank)<br>(Blank)<br>(Blank)<br>(Blank)<br>the Atea RCs screen in the | Send to<br>Lontrol<br>and Say |                 |                  |
|                                                                                                    | ( Providence)                                                                                                    |                                                                                                    |                                                                                                    | System type: N                | 11G 🕒 Connected | 🜔 Modified 🛛 🙆 🏑 |

| 📕 ElkRP - C:\Program Files\ElkRP\ElkAccts.mdb - Account: Hetlage Observatory (Chris Hetlage)                                                                                                    |                                                                                                    |                |                                                                                                    |                               |                    |                  |   |
|----------------------------------------------------------------------------------------------------|----------------------------------------------------------------------------------------------------|----------------|----------------------------------------------------------------------------------------------------|-------------------------------|--------------------|------------------|---|
| File View Connection Send/Rev<br>Back Forward Up                                                                                                    | Find Save                                                                                                    | New Connection | Send/Rcv Log                                                                                        | Status                        | Print View         | کې<br>Help       |   |
| Zone 7                                                                                                    |                                                                                                    |                |                                                                                                    |                               |                    |                  | 1 |
| Folder Items       ×         Account Details       •         Current Control Details       •         Current Current       •         Current       •         Current       • | Zone: 7<br>Name Scope I Sense<br>Configuration<br>Definition 16 = Non-2<br>Type 2 = Normal<br>Area 1 -<br>Stent alarm<br>Use Dialer Dela<br>Listen in<br>V Bypassable<br>Force armable<br>H "Use Dialer Delay" is cl<br>programming section. | Aam            | Voice Descrip<br>['Custom4'<br>One<br>sip<br>[Sensor<br>Is<br>[Say Secure<br>the Area RCs screen in | Send<br>Send<br>and S<br>tion |                    |                  |   |
|                                                                                                    |                                                                                                    |                |                                                                                                    | System                        | n type: M1G 🦲 Conn | ected 🜔 Modified | 8 |

#### **Automation Tasks**

• At a minimum the following tasks must be defined, in order, for the m1 Live application

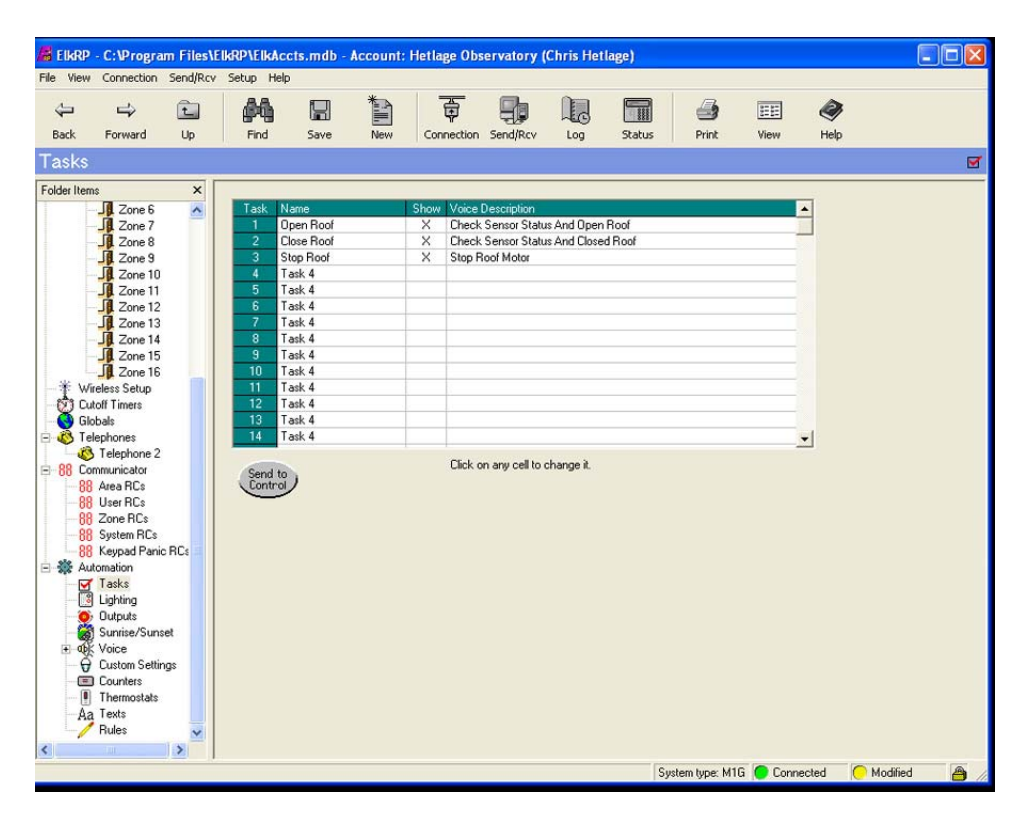

#### **Lighting – optional**

• Define modules as Appliances (i.e. no dimmer) and Light Switches as On/off switch. Before controlling these devices you must first install and run the Simply Automated UPB Start Application and follow the directions to address each device, as well as setting the UPB Network Address in the Global Settings above. See the Lighting/Serial Port Expander installation instructions for more information

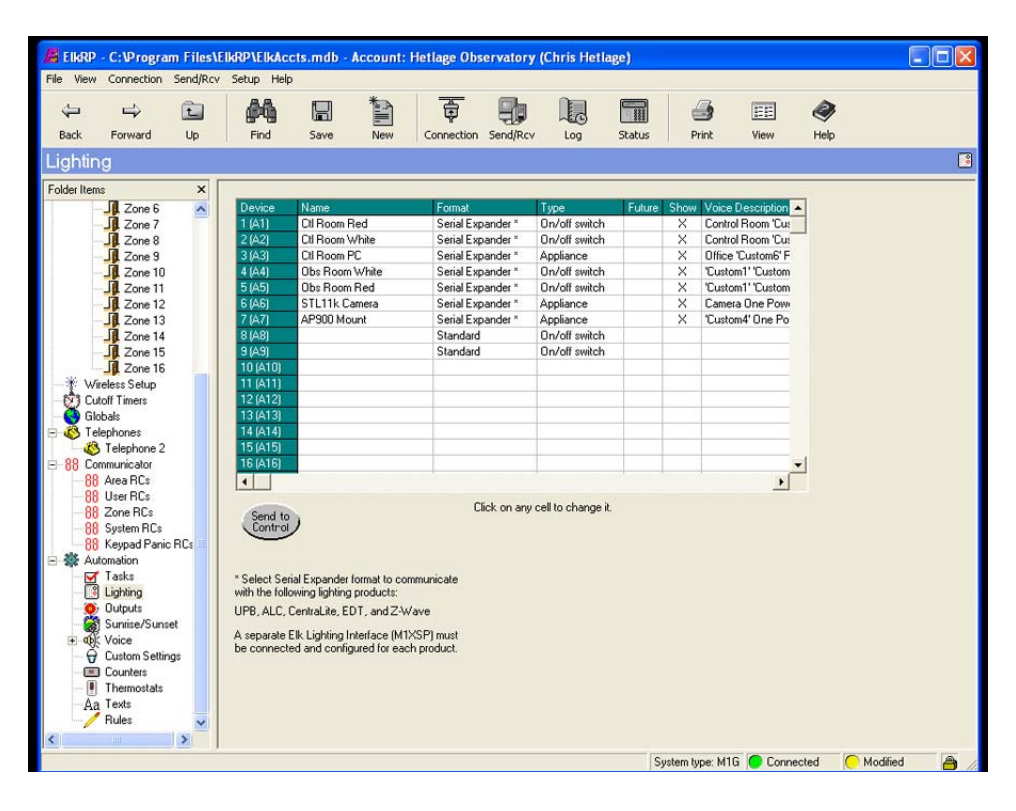

# **Outputs**

• Define the relay board outputs as below:

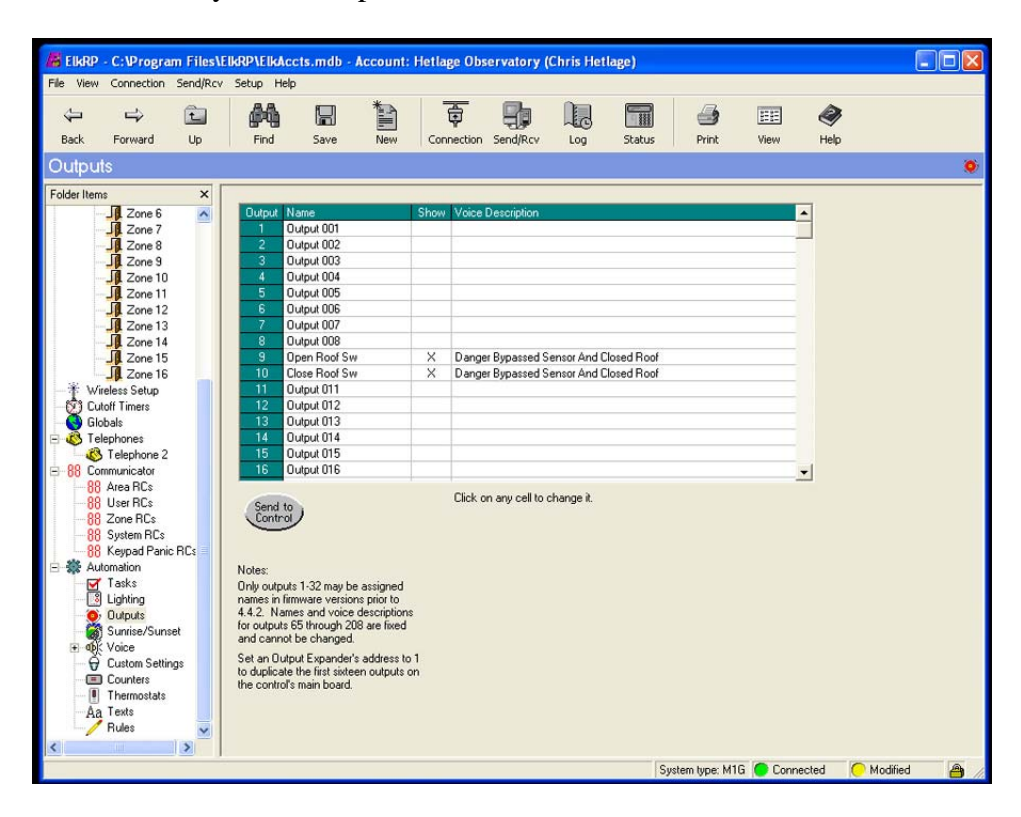

#### Text – ASCII definitions for m1 Live

The following text items must be defined, in order, for the m1 Live application to properly function. A carriage return and line feed must follow each entry...see details. Note that if you delete a row that will effect the rules that monitor these so be careful when adding and deleting these messages.

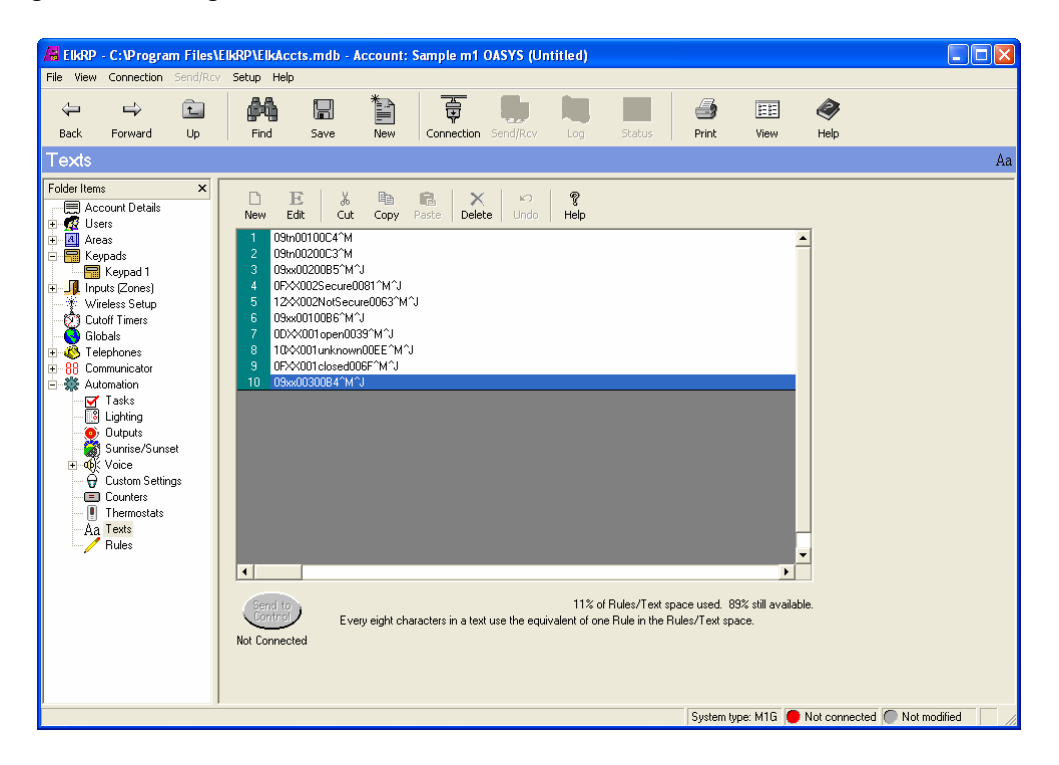

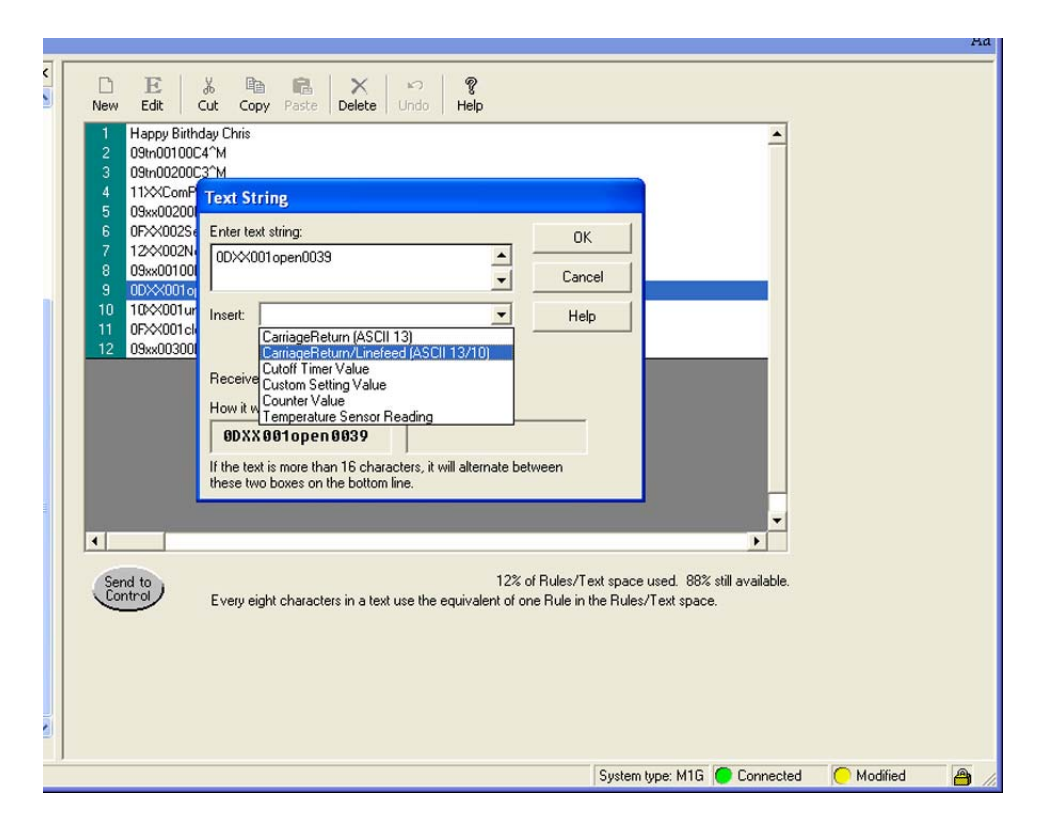

#### Version 1.x M1 Live Messages

- 1 09tn00100C4^M Executes Open Roof Task
- 2 09tn00200C3<sup>M</sup> Executes Close Roof Task
- 3 09xx00200B5^M^J Scope Sensor Status Request
- 4 0FXX002Secure0081^M^J Response to Scope Status Request 5 12XX002NotSecure0063^M^J Response to Scope Status Request
- 6 09xx00100B6^M^J Roof Sensor Status Request
- 7 0DXX001open0039<sup>M</sup>J Response to Roof Sensor Status Request
- 8 10XX001unknown00EE^M^J Response to Roof Sensor Status Request
- 9 0FXX001closed006F^M^J Response to Roof Sensor Status Request
- 10 09xx00300B4^M^J Send email to User on External Application Roof Control Requests

#### **IX.** Automation Rules

Read the ELK M1 Cross Platform Control instructions for detail on writing rules. At a minimum the rules defined in Appendix A should be implemented for the m1Live application to properly function. You will also need to adjust the timing of your roof open/close and add this to the Open/Close Roof rules below, add a few seconds to your actual timing if you have limit switches on your roof motor. You MUST test these thoroughly on your own installation to ensure they are working as you want them to.

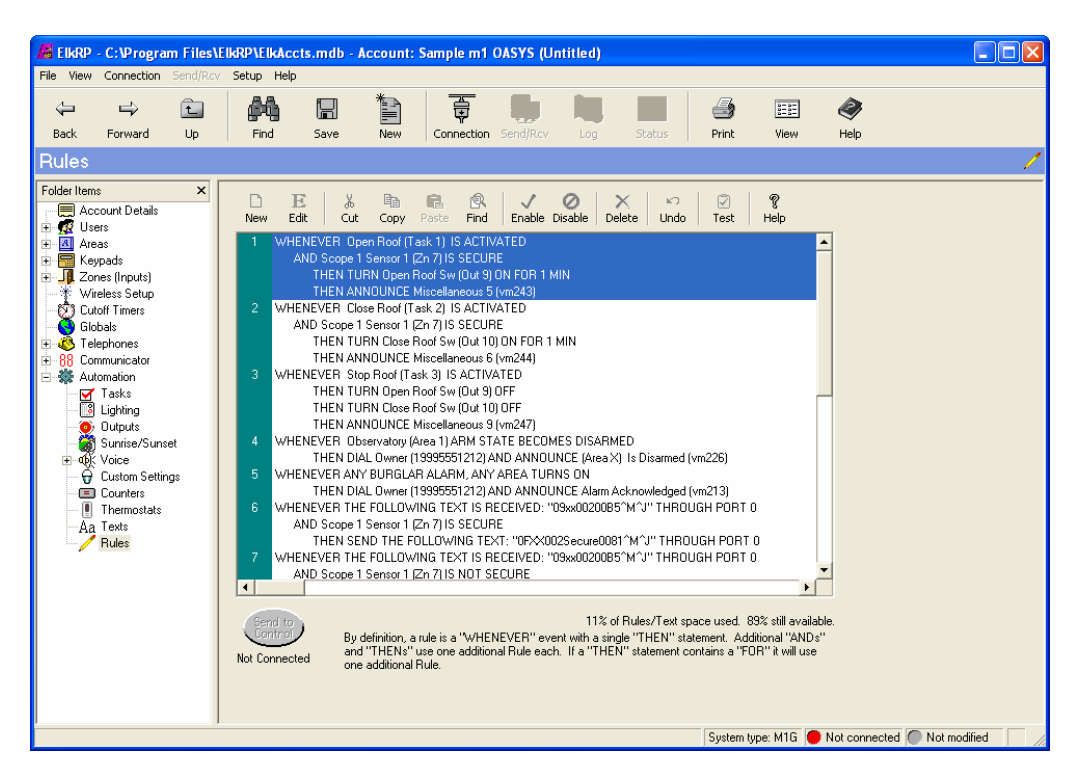